# 21. Ethernet Communication and Multi-HMI Connection

This chapter explains how to connect multiple devices via Ethernet.

| Overview                                 | . 21-2                                                                                                    |
|------------------------------------------|----------------------------------------------------------------------------------------------------|
| HMI to HMI Communication                 | . 21-2                                                                                                    |
| PC to HMI Communication                  | . 21-3                                                                                                    |
| Operate the PLC Connected with Other HMI | . 21-4                                                                                                    |
|                                          | Overview<br>HMI to HMI Communication<br>PC to HMI Communication<br>Operate the PLC Connected with Other HMI |

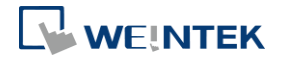

# 21.1. Overview

There are two ways of Ethernet communication:

• Use RJ45 straight through cable and hub.

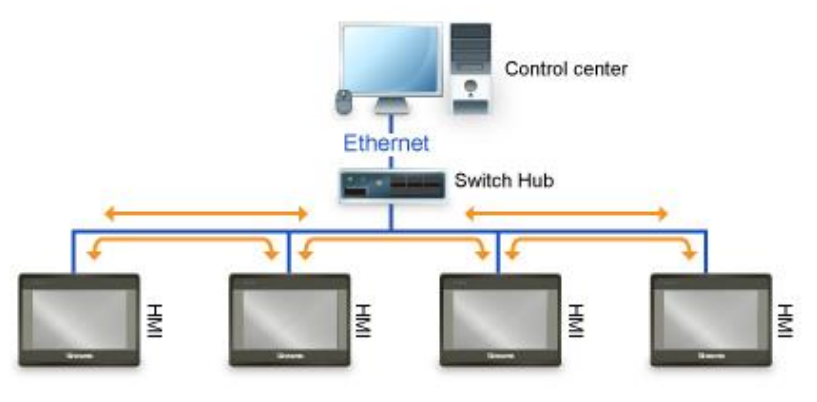

 Use RJ45 crossover cable and without hub, but this is limited to point-to-point connection (HMI to HMI or PC to HMI).

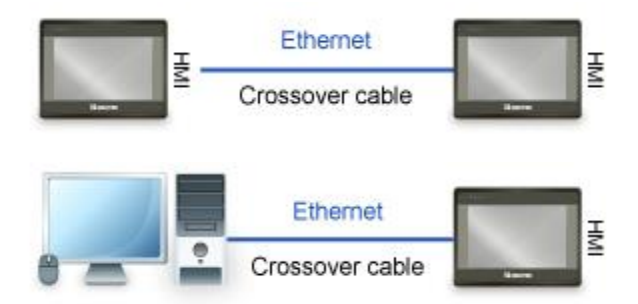

Through Ethernet network, the system provides the following methods for data transmission:

- HMI to HMI communication.
- PC to HMI communication.
- Operating the PLC connected to another HMI.

# 21.2. HMI to HMI Communication

To exchange data between one HMI and another HMI, add a new remote HMI device in [System Parameter Settings]. If there are 2 HMIs (HMI A and HMI B), in order to use a Set Bit object on HMI A to control [LB-0] on HMI B, the setting of the project of HMI A is explained in the following part.

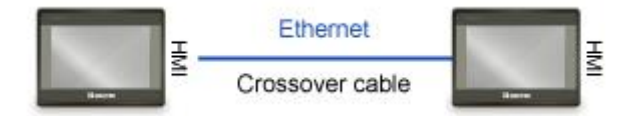

1. Set the IP address of the two HMIs, for example, HMI A: 192.168.1.1, HMI B: 192.168.1.2.

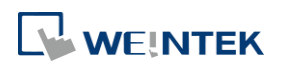

2. In [System Parameters] » [Device list], add a remote HMI B (IP: 192.168.1.2).

| Device Properties             |
|-------------------------------|
| Name : HMI B                  |
| ● HMI  ○ PLC                  |
| Location : Remote             |
|                               |
| IP Address Settings           |
| Ethernet                      |
| IP address: 192 . 168 . 1 . 2 |
| Port no. : 8000               |
| OK Cancel                     |

 Create a Set Bit Object, select "HMI B" in [PLC name] to control the address of the remote HMI.

| New Set Bit Object General Security Shape Label                                                        | × |
|----------------------------------------------------------------------------------------------------|---|
| Comment :<br>Write address<br>PLC name : HIMI B<br>Address : LB<br>0<br>Write after button is released | ] |
| Attribute Set style : Set ON                                                                           |   |

# Note

• One HMI can handle requests from a maximum of 64 HMIs simultaneously.

# 21.3. PC to HMI Communication

With On-line Simulation, PC can collect data from HMI through Ethernet network and save the data files to PC. To connect PC with two HMIs (HMI A and HMI B), the setting of the project on PC is explained in the following part.

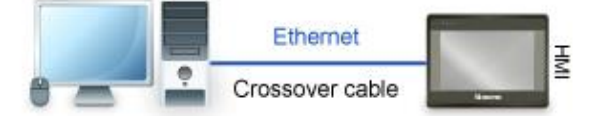

- **1.** Set the IP address of the two HMIs, for example, HMI A: 192.168.1.1, HMI B: 192.168.1.2.
- In [System Parameter Settings] » [Device list], add a remote HMI A (IP: 192.168.1.1) & HMI B (IP: 192.168.1.2).

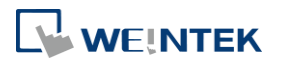

| ystem P | arameter Sett                        | tings     |                                                       |                         |             |           |         | <b>_</b>           |
|---------|--------------------------------------|-----------|-------------------------------------------------------|-------------------------|-------------|-----------|---------|--------------------|
| Cellu   | lar Data Networ                      | k Prin    | ter/Backup Server                                     | Time Sync./DST e-Mail F |             |           | Recipes |                    |
| Device  | Model                                | General   | eral System Setting Security Non-ASCII Fonts Extended |                         | nded Memory |           |         |                    |
| Device  | list :                               |           |                                                       |                         |             |           | Wha     | <u>at's my IP?</u> |
| N       | 0.                                   | Name      | Location                                              |                         | Device      | type      | Inte    | erface             |
| Lo      | cal HMI                              | Local HMI | Local                                                 |                         | MT809       | 2XE (10   |         |                    |
| R       | Remote HMI 1 HMI A Remote (IP:192.16 |           | 168.1.1, Por                                          | t eMT/XE                | /iE/iP/m.   | Eth       | ernet   |                    |
| ► R     | emote HMI 2                          | HMI B     | Remote (IP:192.:                                      | 168.1.2, Por            | t eMT/XE    | /iE/iP/m. | Eth     | ernet              |

 Create a Set Bit Object, select "HMI A" in [PLC name] to control the address of the remote HMI A. Same for the HMI B.

| New Set Bit Object             |
|--------------------------------|
| General Security Shape Label   |
| Comment :                      |
| Write address                  |
| PLC name : HMI A   Setting     |
| Address : LB 🗸 0               |
| Write after button is released |
| Attribute                      |
| Set style : Set ON             |
|                                |
|                                |

# Note

- A PC can control at most 64 HMIs simultaneously.
- As shown above, HMI can also control PC. PC can be seen as another HMI, that is, adding a remote HMI in the project of HMI A / HMI B, and the IP of the remote HMI is set to the IP of PC.

# 21.4. Operating the PLC Connected with Other HMI

Through Ethernet network, PC or HMI can operate the PLC that is connected to another HMI. If PLC is connected to COM 1of HMI B, when using PC or HMI A to read PLC data, the setting of the project of PC or HMI A is explained in the following part.

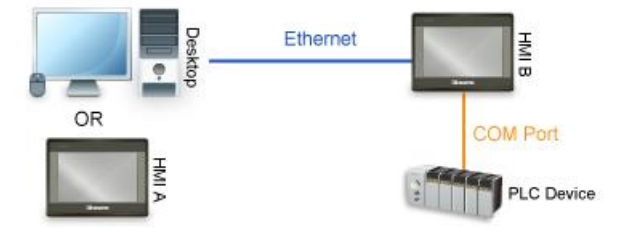

### 21.4.1. Settings of eMT / iE / XE / mTV / iP Series

1. Set the IP address of HMI B, for example, 192.168.1.2.

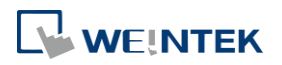

 In [System Parameter Settings] » [Device list], add a remote PLC, and set [Name] to "PLC on HMI B". Set correct parameters. Since this PLC is connected to remote HMI B, set the IP address to HMI B (IP: 192.168.1.2).

| Name: PLC on HMI B                                                                                 |
|----------------------------------------------------------------------------------------------------|
| O HMI O PLC                                                                                        |
| Location : Remote    Settings IP : 192.168.1.2 (Port = 8000)                                       |
| * Select Local for a PLC connected to this HMI, or Remote for a PLC connected through another HMI. |
| PLC type : Mitsubishi FX0S/FX0N/FX1S/FX1N/FX2                                                      |
| PLC ID : 10, V.1.60, MITSUBISHI_FX0N.e30                                                           |
| I/F: RS-485 4W   Open PLC Connection Guide                                                         |
|                                                                                                    |
|                                                                                                    |
|                                                                                                    |
| COM : COM1 Settings                                                                                |
|                                                                                                    |
|                                                                                                    |
|                                                                                                    |
|                                                                                                    |
|                                                                                                    |
|                                                                                                    |
| Interval of block pack (words) : 5                                                                 |
| Max. read-command size (words) : 32 -                                                              |
| Max. write-command size (words) : 32                                                               |
|                                                                                                    |

3. Create a Set Bit Object, select "PLC on HMI B" in [PLC name] to control the PLC connected with the remote HMI B.

| New Set Bit Object              | × |
|---------------------------------|---|
| General Security Shape Label    |   |
| Comment :                       |   |
| Write address                   |   |
| PLC name : PLC on HMI B         |   |
| Address : X 🔹 0                 |   |
| Write after button is released  |   |
| Attribute<br>Set style : Set ON |   |

### 21.4.2. Settings of cMT / cMT X Series models

- 1. Set the IP address of HMI B, for example, 192.168.1.2.
- In [System Parameters] » [Device list], click [New HMI]. Set the IP address to HMI B (IP: 192.168.1.2).

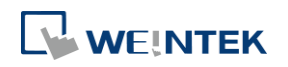

| Name :                         | НМІ В                                                       |
|--------------------------------|-------------------------------------------------------------|
|                                | MMI                                                         |
| Location :                     | Remote                                                      |
|                                |                                                             |
| IP Address S                   | ettings                                                     |
| IP Address S<br>Ethernet<br>If | ettings<br>P address : 192 . 168 . 1 . 2                    |
| IP Address S<br>Ethernet<br>If | ettings<br>P address : 192 . 168 . 1 . 2<br>Port no. : 8000 |

3. In the project of HMI B, go to [System Parameter Settings] » [Device list], click [New PLC], set [Name] to "PLC on HMI B". Set correct parameters.

|                         | ended Memory Cellular Data Network |                 | ata Network    | Time Sync./DST   | e-Mail              | Recipes             |                                |
|-------------------------|------------------------------------|-----------------|----------------|------------------|---------------------|---------------------|--------------------------------|
| Device                  | Model                              | General         | System Setting | Security N       | Ion-ASCII Fonts     | Font Mapping        |                                |
| evice list              |                                    |                 | 0 70 - 50k     |                  | J                   | Vhat's my IP?       |                                |
| No.                     |                                    | Name            | Location       | Device type      | Interface           | I/F Protocol        |                                |
| Loca                    | I HMI                              | Local HMI       | Local          | cMT3090 (102     | -                   |                     |                                |
| Rem                     | ote HMI 1                          | HMI B           | Remote (I      | CMT-SVR          | Ethernet            | TCP/IP              |                                |
| (                       |                                    |                 | m              | Name<br>Location | PLC on HMI B        | PLC  Settings       | IP : 192.168.1.2 (Port = 8000) |
| ING                     | Ininia                             | -in CODESVSI PI | .C to commun   | PLC type         | : Mitsubi           | shi FXOS/FXON/FX1S/ | FX1N/FX2                       |
| Add a [ M<br>roject des | cription :                         |                 |                |                  | PLC ID : 10, V. 1.0 | 0, MITSUBISHI_FXON  | .c30                           |
| Add a [ M               | cription :                         |                 |                | I/F              | PLC ID : 10, V. 1.0 | 50, MITSUBISHI_FXON | .c30                           |

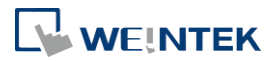

 When finished, a remote PLC can be found under Remote HMI 1. Local HMI 1 stands for HMI A, Remote HMI 1 stands for HMI B, and Remote PLC 1 is connected with HMI B.

| Extended Mem                |            | Memory   | Cellular Data Network Time Sync./DST e-Mail Recipes |             |                |                                     | Recipes       |             |  |
|-----------------------------|------------|----------|-----------------------------------------------------|-------------|----------------|-------------------------------------|---------------|-------------|--|
| De                          | vice Model |          | e Model General                                     |             | Security       | curity Non-ASCII Fonts Font Mapping |               |             |  |
| Device list : What's my IP? |            |          |                                                     |             |                |                                     |               |             |  |
|                             | No.        |          | Name                                                | Location    | Device type    |                                     | Interface     | I/F Protoco |  |
|                             | Local      | НМІ      | Local HMI                                           | Local       | cMT3090 (1     | 02                                  | -             | -           |  |
| -                           | Remo       | te HMI 1 | HMI B                                               | Remote (IP: | . CMT-SVR      |                                     | Ethernet      | TCP/IP      |  |
|                             | ▶ Re       | mote P   | PLC on HMI B                                        | Remote (IP: | . Mitsubishi F | X0                                  | COM 1 (9600,E | E RS485 4W  |  |
|                             |            |          |                                                     |             |                |                                     |               |             |  |
|                             |            |          |                                                     |             |                |                                     |               |             |  |
|                             |            |          |                                                     |             |                |                                     |               |             |  |
|                             |            |          |                                                     |             |                |                                     |               |             |  |
|                             |            |          |                                                     |             |                |                                     |               |             |  |

5. Create a Set Bit Object, select "PLC on HMI B" in [PLC name] to control the PLC connected with the remote HMI B.

| New Set Bit Object                 |
|------------------------------------|
| General Security Shape Label       |
| Comment :                          |
| Write address                      |
| PLC name : PLC on HMI B    Setting |
| Address : X 🗸 🗸                    |
| Attribute<br>Set style : Set ON    |
| Macro                              |
| Execute macro                      |
|                                    |

# Note

When the remote HMI in a cMT/cMT X Series project is an eMT/iE/XE/mTV model, please select [Support iE/XE/eMT/mTV HMI communication protocol and EasyWatch] check box in the [Model] tab in [System Parameters]. Similarly, when the remote HMI in an eMT/iE/XE/mTV project is a cMT / cMT X Series model, please select [Support cMT communication protocol] to establish communication between cMT/cMT X and eMT/iE/XE/mTV models.

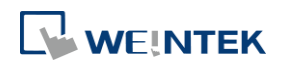